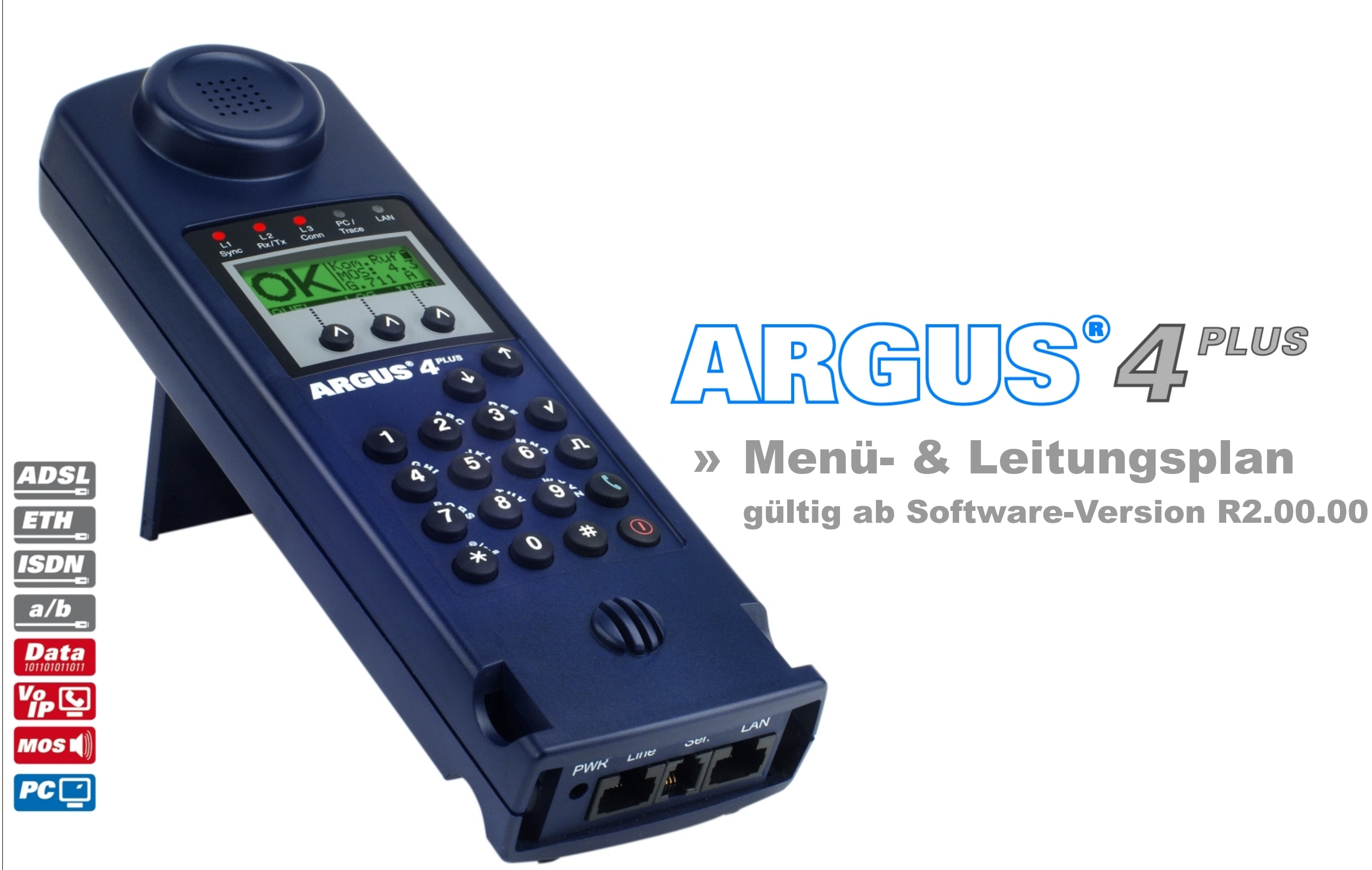

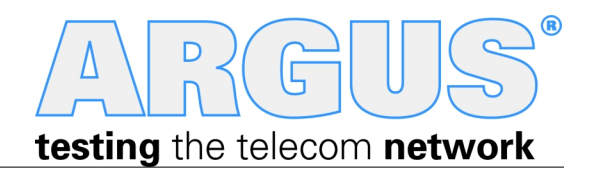

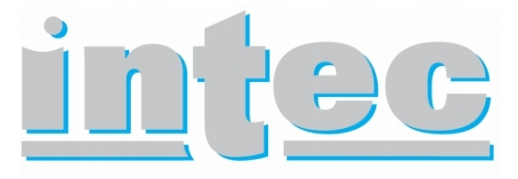

GESELLSCHAFT FÜR INFORMATIONSTECHNIK mbH

## Legende, Hotkeys

#### Querverweise:

| Menü           | Seite |
|----------------|-------|
| Anschluss      | 4     |
| Hauptmenü      | 5     |
| Einzeltests    | 5     |
| Testergebnisse | 5     |
| Einstellungen  | 5     |
| Gerät          | 5     |
| Profile        | 6-7   |
| ISDN           | 8     |
| Analog         | 8     |
| Akkupflege     | 5     |
| Hilfe          | 5     |

| IP und ATM Tests             | Seite |
|------------------------------|-------|
| Ping<br>HTTP-Download        | 9     |
| VPI/VCI Scan<br>ATM-OAM-Ping | 10    |
| VoIP                         | 11    |
| MDI-Analyse<br>Ethernet-Loop | 12    |

| Sonstige Tests                        | Seite |
|---------------------------------------|-------|
| BERT<br>Dienstmerkmale<br>Dienstetest | 13    |
| X.31                                  | 14    |
| CF-Tests<br>MSN-Abfrage<br>Verbindung | 15    |
| Auto. Test                            | 16    |
| Kabelprüfung                          | 17    |
|                                       |       |
| Sonstiges                             | Seite |
| Laganda                               | 2     |

| Sonstiges    | Seite |
|--------------|-------|
| Legende      | 3     |
| Hotkeys      | 3     |
| Leitungsplan | 18-19 |

Hinweis

| 1   | Menü                    |
|-----|-------------------------|
|     | Konfigurationsmenü      |
| ີ່ມ | Defaultwert Konfig.menü |
|     | Eingabemenü             |
|     | Defaultwert Eingabemenü |

| ADSL / Ethernet S0- / UI |       |              | k0- / a/b-Interface |                   |                |          |
|--------------------------|-------|--------------|---------------------|-------------------|----------------|----------|
|                          | Taste | ADSL         | Ethernet            | Taste             | S0 / Uk0       | a/b      |
|                          | 0     | Argus-       | Status              | 0                 | Argus-         | Status   |
|                          | 1     | Hilfe - H    | lotkeys             | 1 Hilfe - Hotkeys |                | lotkeys  |
|                          | 2     | VPI/VCI Scan | -                   | 2                 | Dienstetest    | -        |
|                          | 3     | IP-F         | Ping                | 3                 | Dienstmerkmale | -        |
| S<br>S                   | 4     | -            | -                   | 4                 | Auto. Test     | -        |
| IKE                      | 5     | HTTP-D       | ownload             | 5                 | Test an P      | C senden |
| o<br>E                   | 6     | -            | -                   | 6                 | Test-Manager   | -        |
|                          | 7     | -            | -                   | 7                 | Rufnur         | nmern    |
|                          | 8     | Trace/I      | remote              | 8                 | Trace/r        | remote   |
|                          | 9     | -            | -                   | 9                 | BERT starten   | -        |
|                          | П     | Line-S       | Status              | П                 | Pegelm         | essung   |
|                          | ۲     | VoIP-T       | elefon              | ۲                 | Verbir         | ndung    |
|                          | *1    | SW-Op        | otionen             | *1                | SW-Op          | otionen  |
|                          | *2    | Rücks        | setzen              | *2                | Rücks          | etzen    |

Das ARGUS<sup>®</sup> 4<sup>PLUS</sup> Grundpaket enthält immer die ADSL-Schnittstelle. Alle anderen Schnittstellen und Funktionen sind optional (siehe unter Optionen im Datenblatt). In Abhängigkeit des gewählten Funktionsumfangs können daher einzelne Menüpunkte ausgeblendet sein; auch die Wahl von Anschluss und Anschlussmodus haben einen Einfluss darauf.

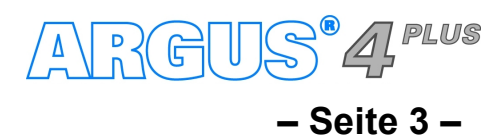

### Einschalten, Anschlussauswahl

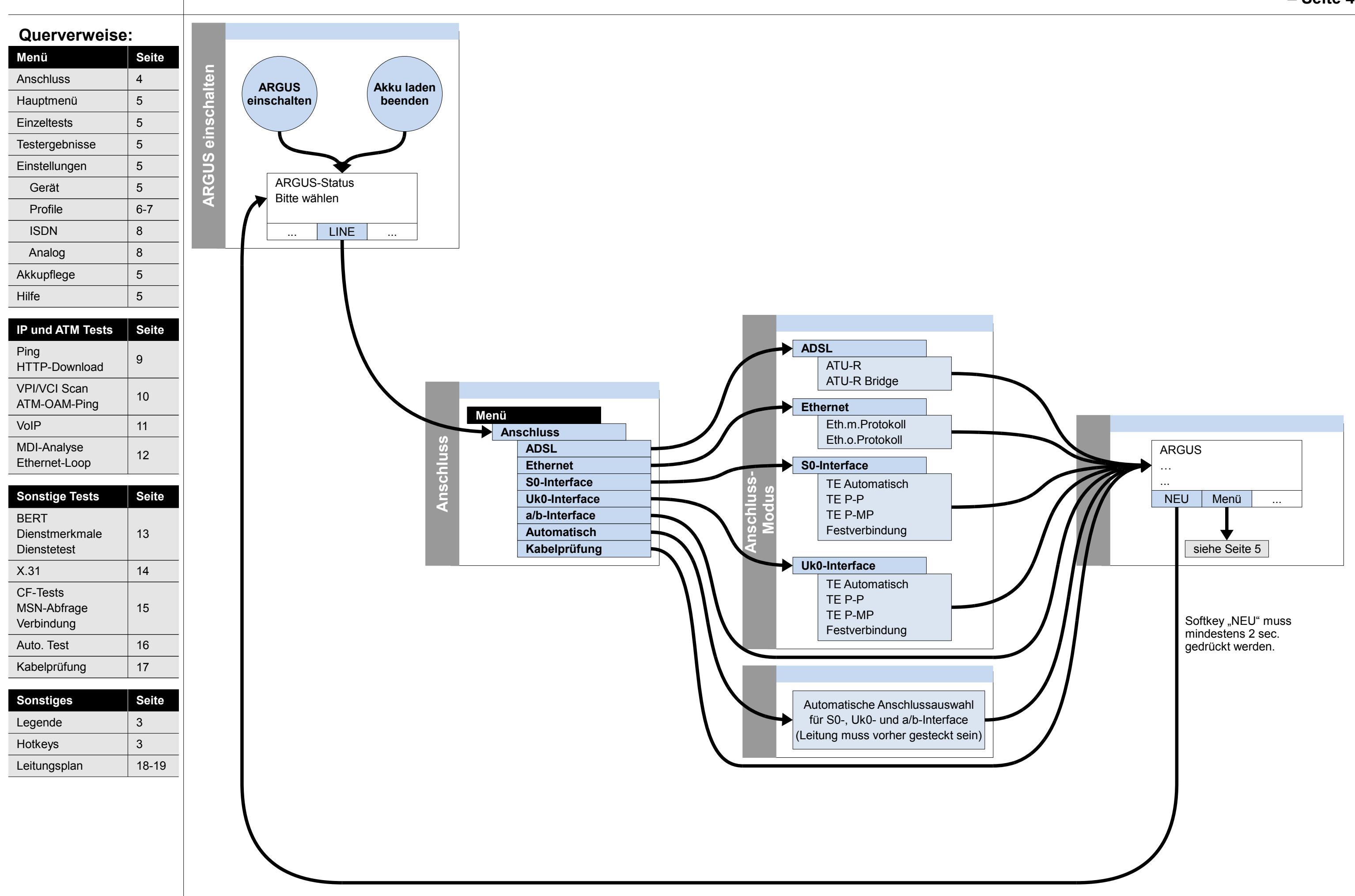

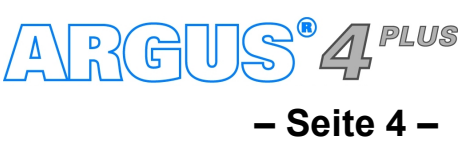

### Hauptmenü, Einzeltests, Testergebnisse, Einstellungen

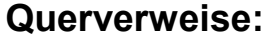

| Menü           | Seite |
|----------------|-------|
| Anschluss      | 4     |
| Hauptmenü      | 5     |
| Einzeltests    | 5     |
| Testergebnisse | 5     |
| Einstellungen  | 5     |
| Gerät          | 5     |
| Profile        | 6-7   |
| ISDN           | 8     |
| Analog         | 8     |
| Akkupflege     | 5     |
| Hilfe          | 5     |

| IP und ATM Tests             | Seite    |  |
|------------------------------|----------|--|
| Ping<br>HTTP-Download        | 9        |  |
| VPI/VCI Scan<br>ATM-OAM-Ping | 10       |  |
| VoIP                         | 11       |  |
| MDI-Analyse<br>Ethernet-Loop | 12       |  |
|                              | <u> </u> |  |

| Sonstige Tests                        | Seite |
|---------------------------------------|-------|
| BERT<br>Dienstmerkmale<br>Dienstetest | 13    |
| X.31                                  | 14    |
| CF-Tests<br>MSN-Abfrage<br>Verbindung | 15    |
| Auto. Test                            | 16    |
| Kabelprüfung                          | 17    |
|                                       |       |
| Sonstiges                             | Seite |
| Legende                               | 3     |
| Hotkeys                               | 3     |
| Leitungsplan                          | 18-19 |

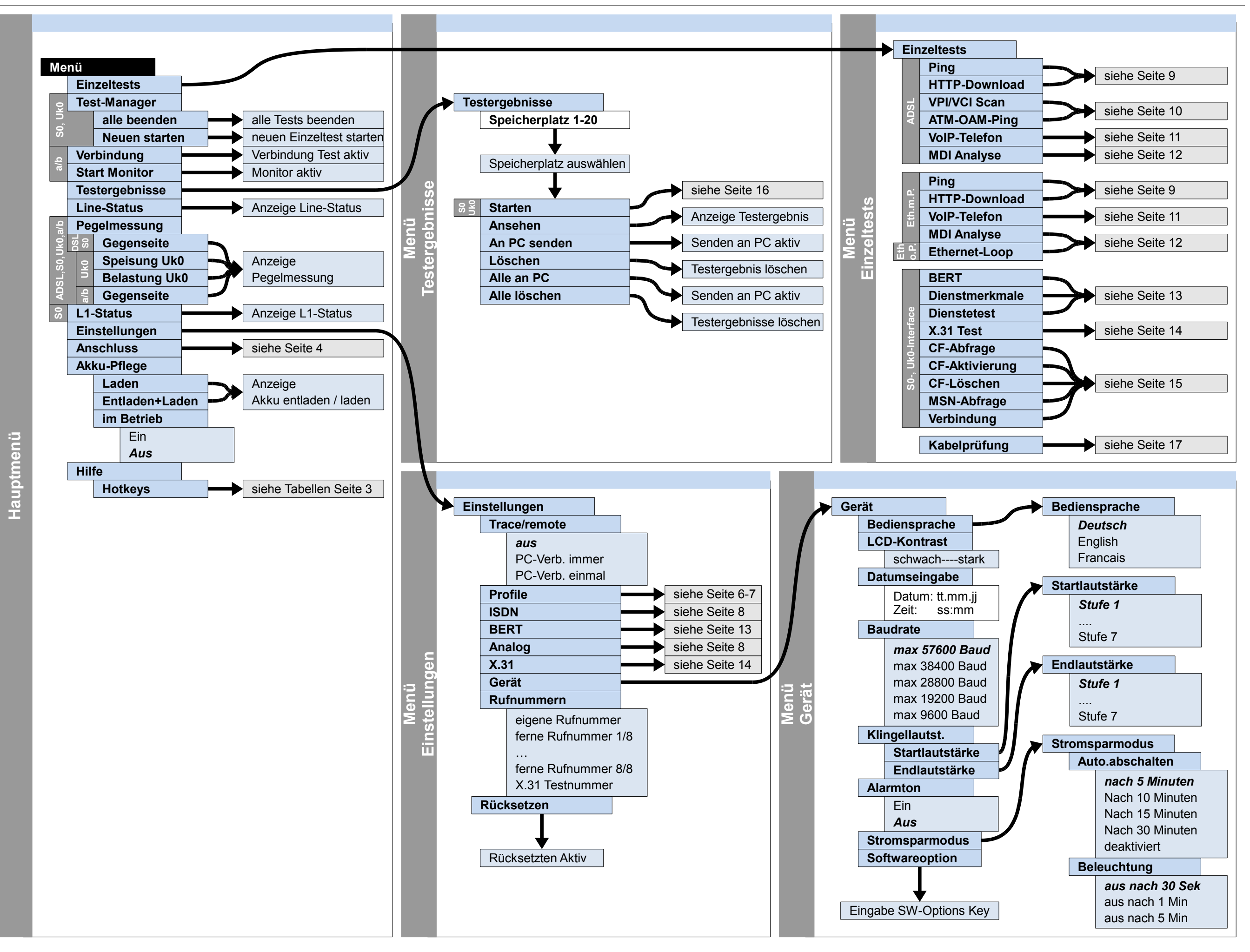

ARGUS<sup>®</sup> 4<sup>PLUS</sup>

- Seite 5 -

## Einstellungen Profile – Anschlussparameter (Phys. Anschluss: ADSL, Ethernet), Bridge/Router, Testparameter, Daten-Log – Seite 6 –

#### Querverweise:

| Menü           | Seite |
|----------------|-------|
| Anschluss      | 4     |
| Hauptmenü      | 5     |
| Einzeltests    | 5     |
| Testergebnisse | 5     |
| Einstellungen  | 5     |
| Gerät          | 5     |
| Profile        | 6-7   |
| ISDN           | 8     |
| Analog         | 8     |
| Akkupflege     | 5     |
| Hilfe          | 5     |
|                |       |

| IP und ATM Tests             | Seite |
|------------------------------|-------|
| Ping<br>HTTP-Download        | 9     |
| VPI/VCI Scan<br>ATM-OAM-Ping | 10    |
| VoIP                         | 11    |
| MDI-Analyse<br>Ethernet-Loop | 12    |

| Sonstige Tests | Seite |
|----------------|-------|
| BERT           |       |
| Dienstmerkmale | 13    |
| Dienstetest    |       |
| X.31           | 14    |
| CF-Tests       |       |
| MSN-Abfrage    | 15    |
| Verbindung     |       |
| Auto. Test     | 16    |
| Kabelprüfung   | 17    |
|                |       |
| Sonstiges      | Seite |
| Legende        | 3     |
| Hotkeys        | 3     |

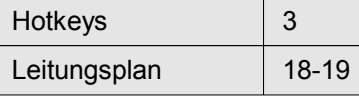

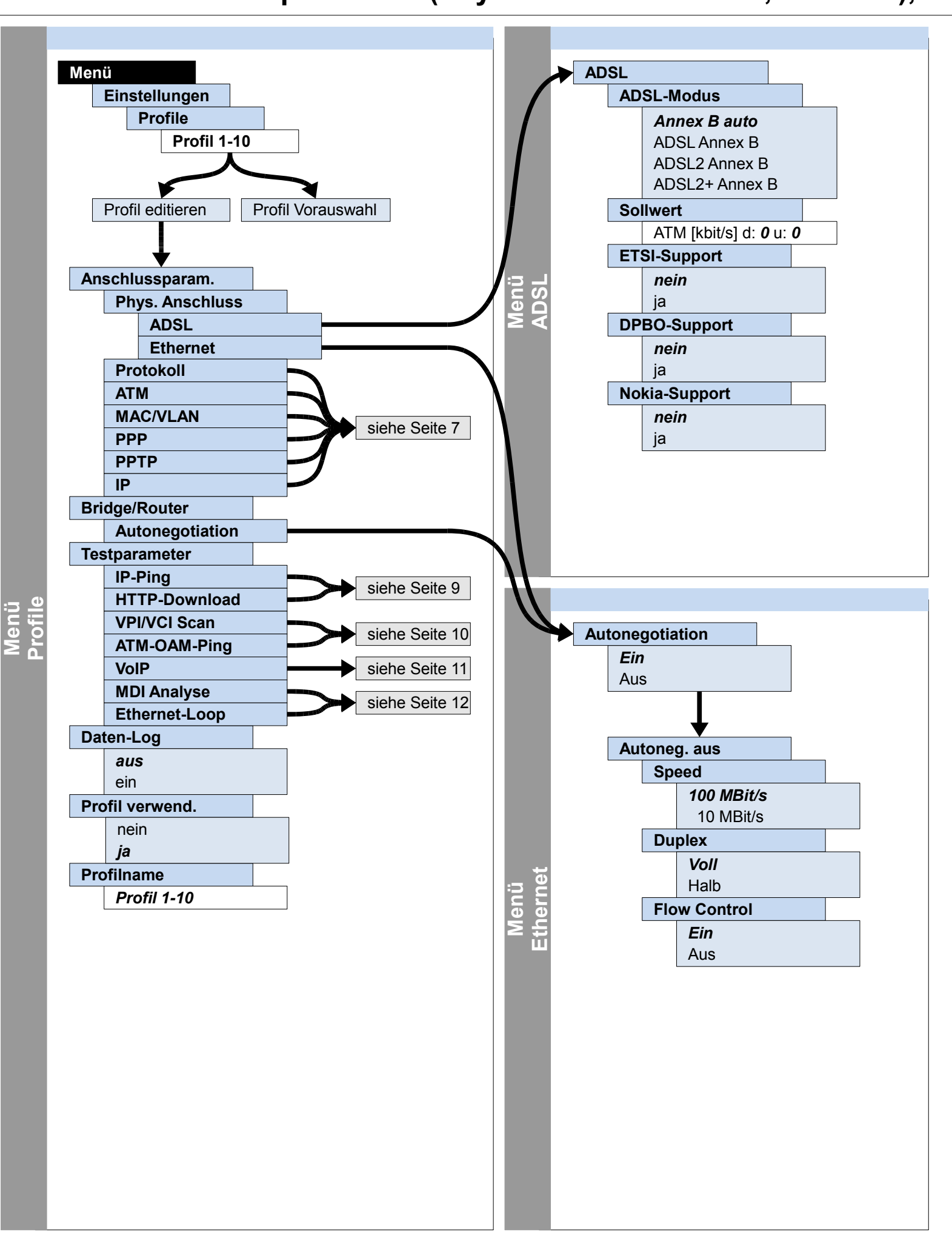

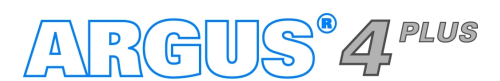

## Einstellungen Profile – Anschlussparameter (Protokoll, ATM, MAC/VLAN, PPP, PPTP, IP)

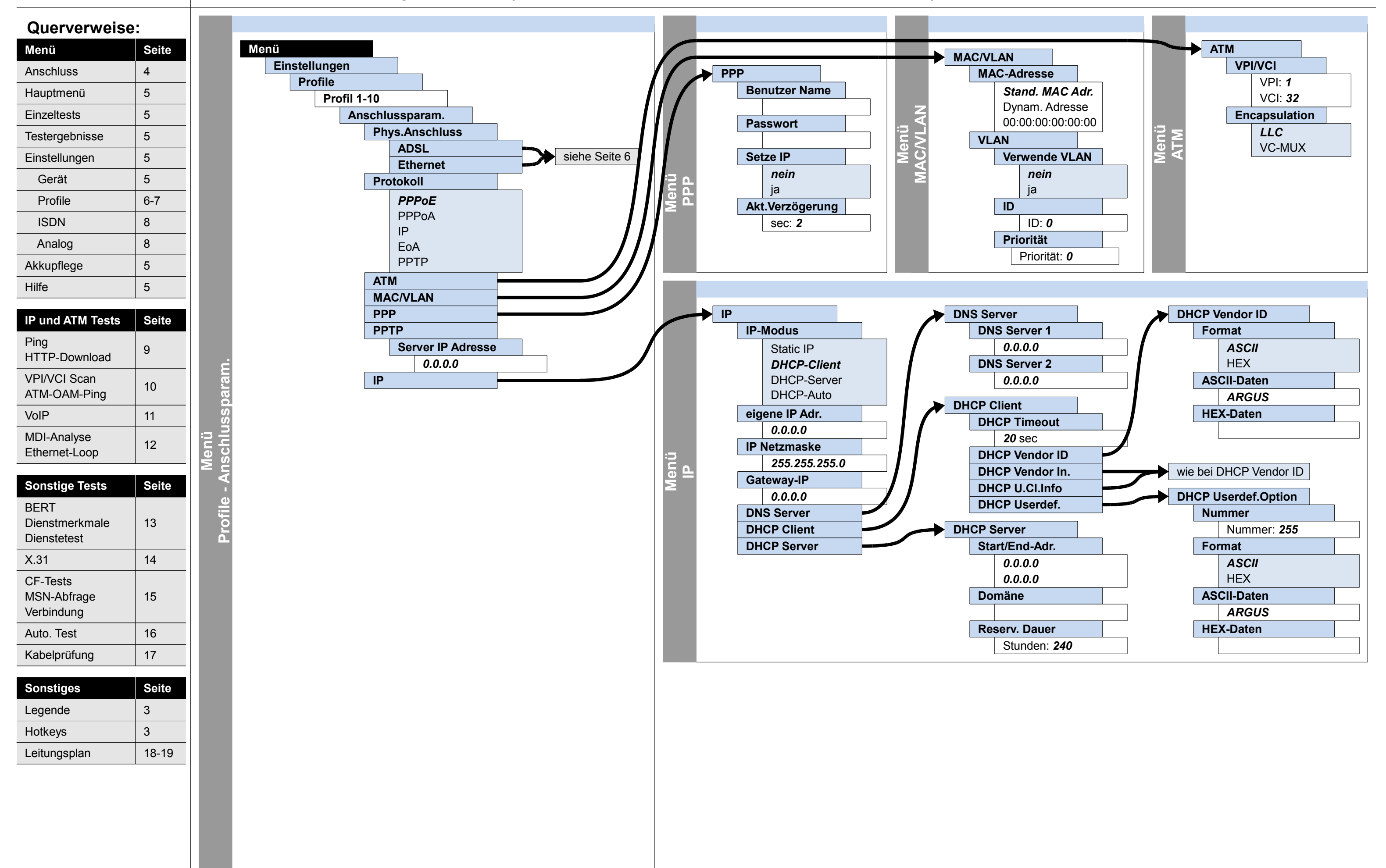

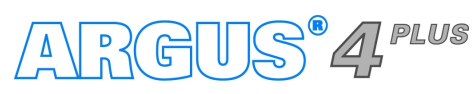

#### – Seite 7 –

## Einstellungen ISDN, Analog

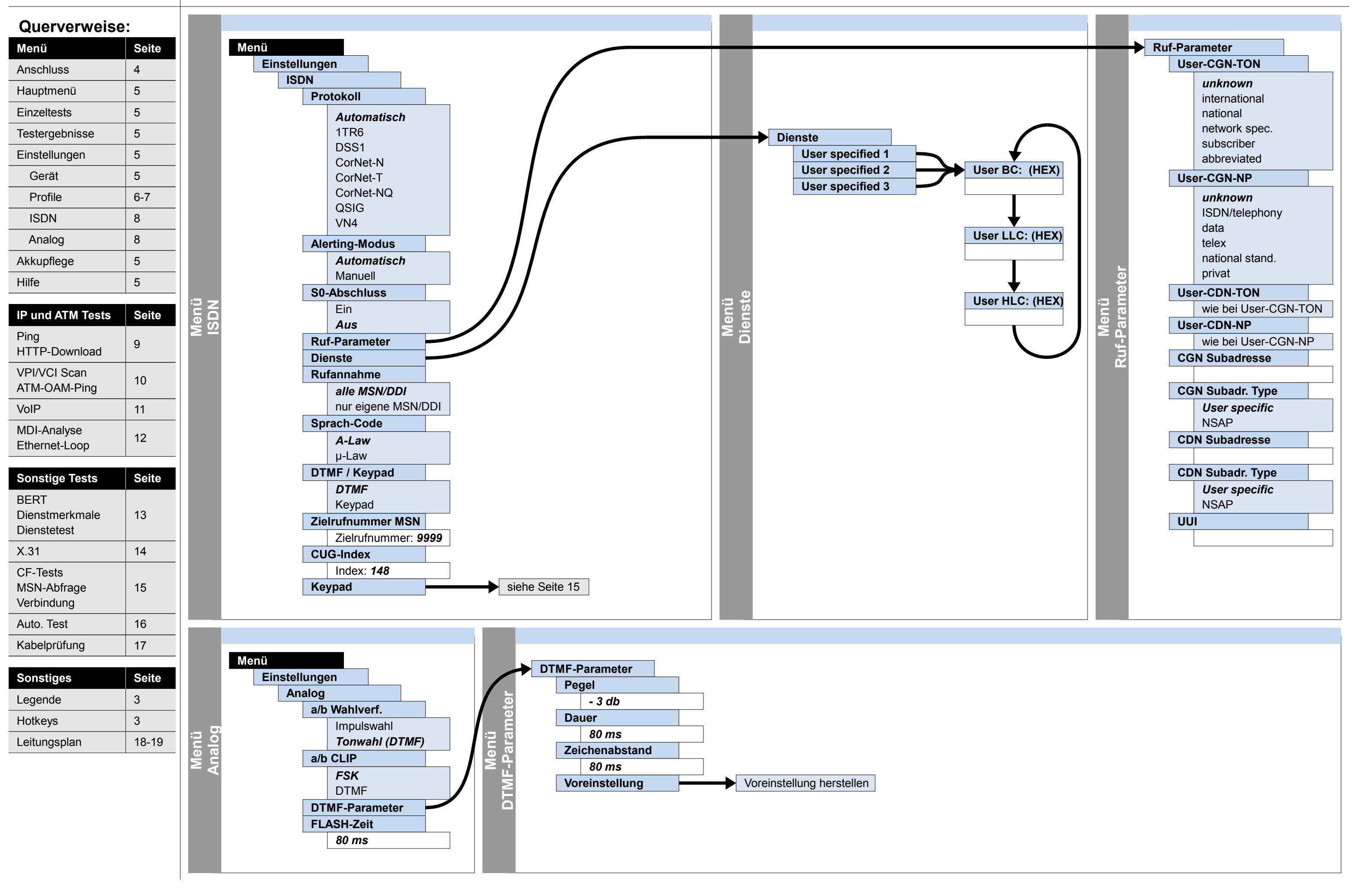

ARGUS® 4<sup>PLUS</sup>

- Seite 8 -

## Ausführung und Konfiguration IP-Ping, HTTP-Download

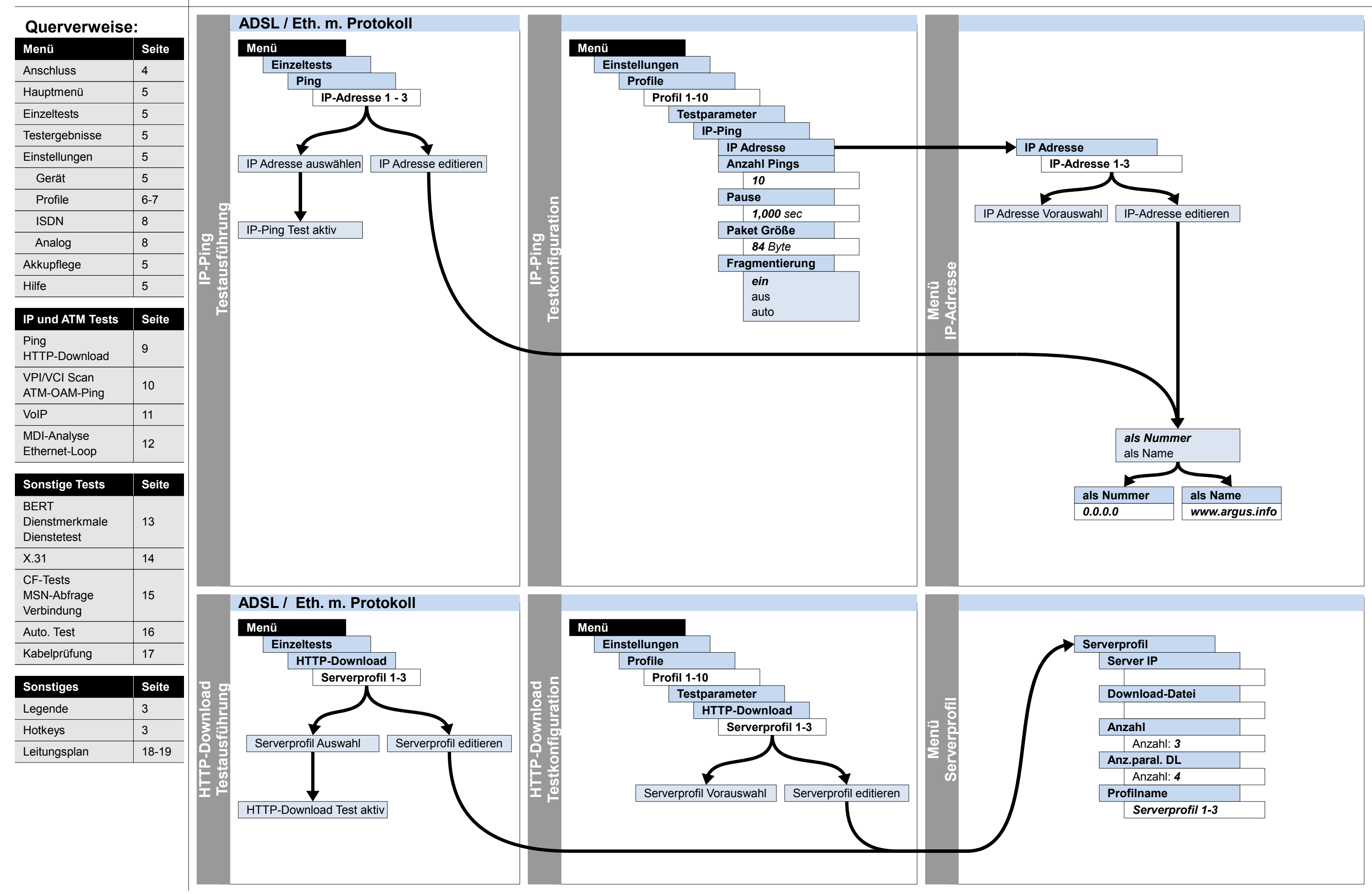

ARGUS® 4 Plus

– Seite 9 –

## Ausführung und Konfiguration VPI/VCI Scan, ATM-OAM-Ping

18-19

Leitungsplan

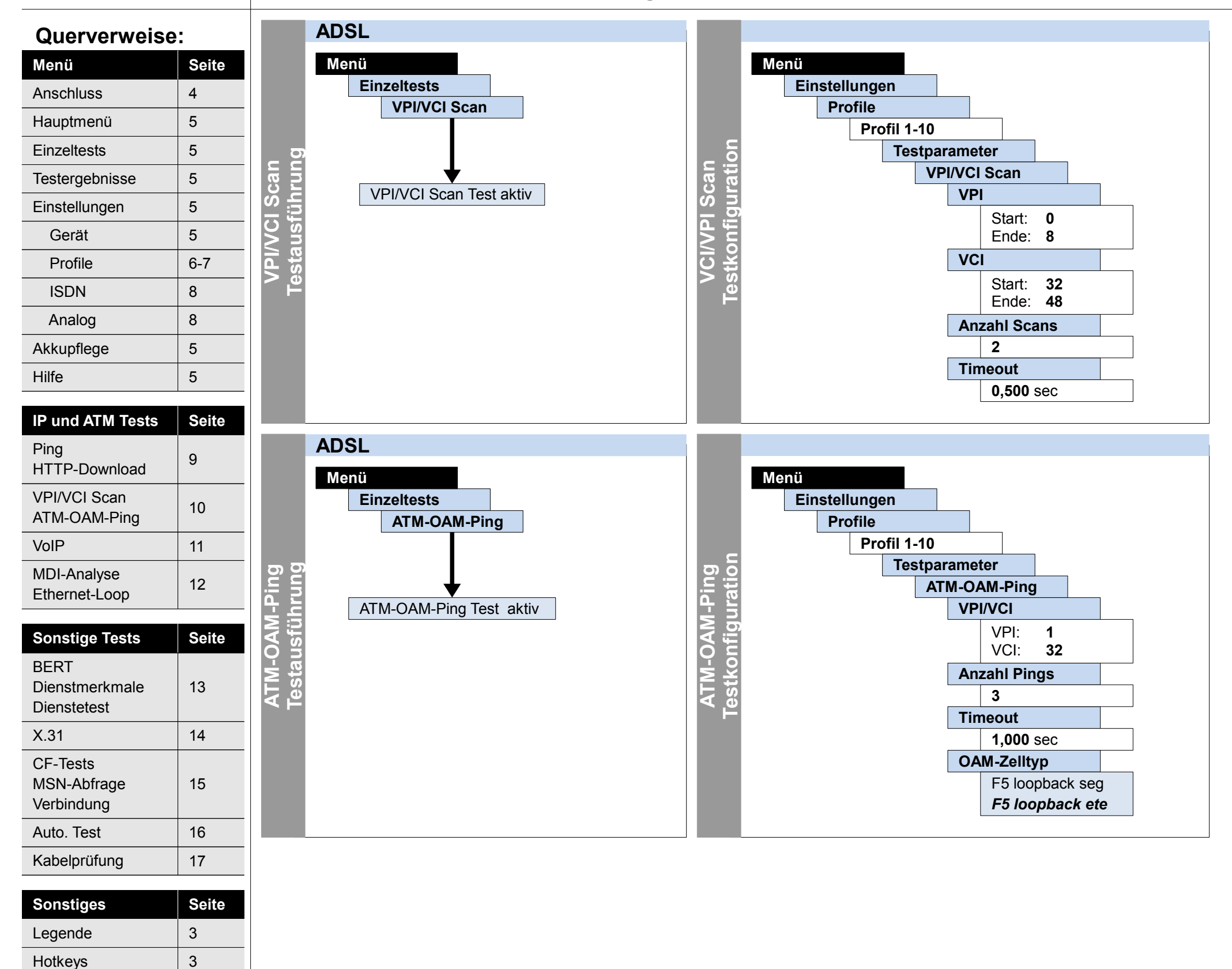

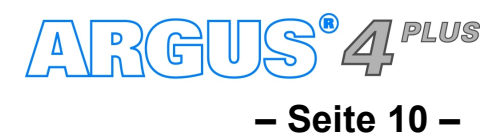

## Ausführung und Konfiguration VoIP

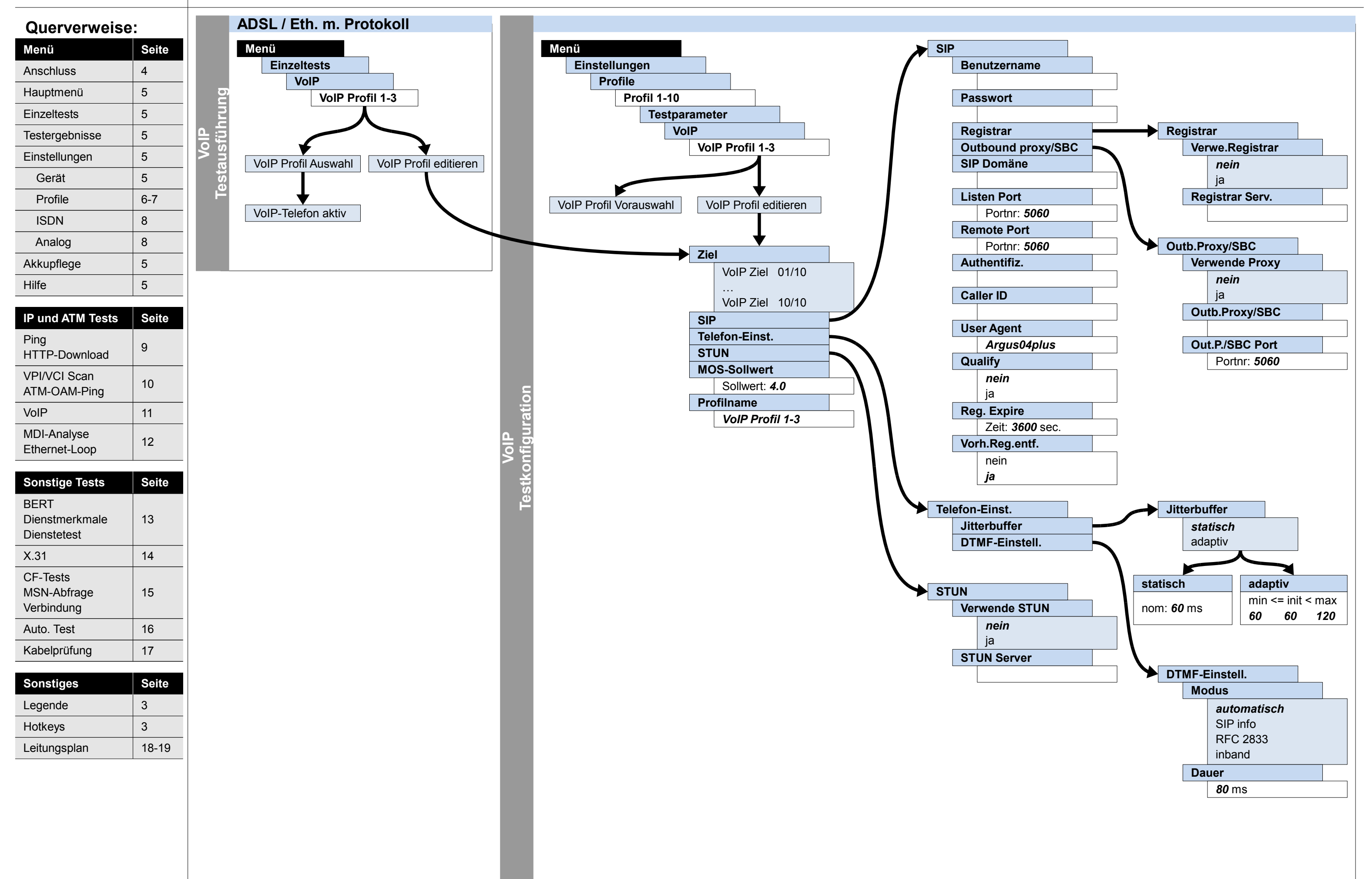

ARGUS<sup>®</sup> 4<sup>PLUS</sup>

#### - Seite 11 -

## Ausführung und Konfiguration **MDI-Analyse**, Ethernet-Loop

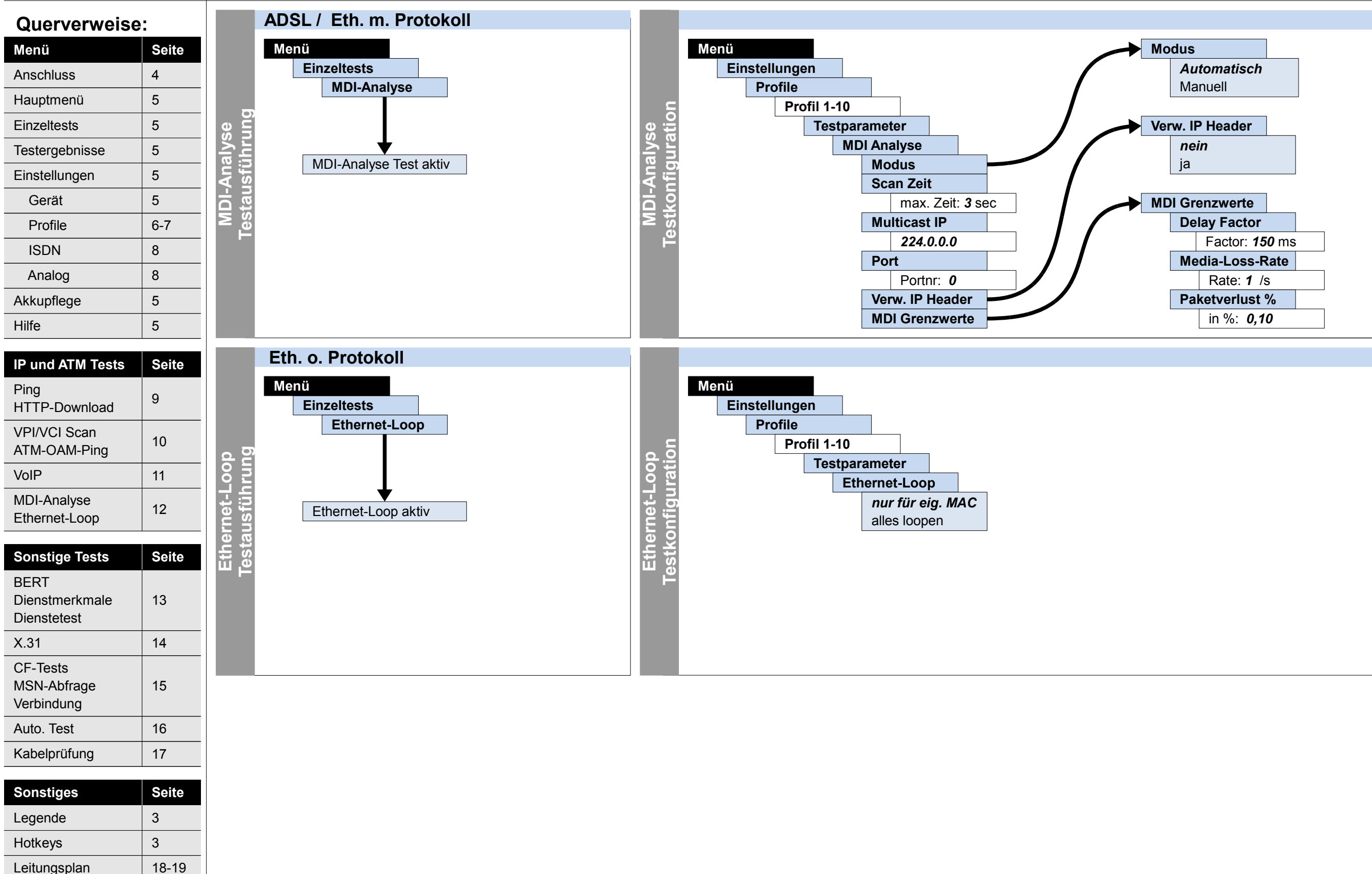

Leitungsplan

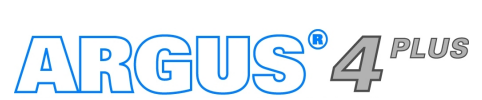

#### - Seite 12 -

## Ausführung und Konfiguration BERT (starten, warten, Loop), Dienstmerkmale, Dienstetest

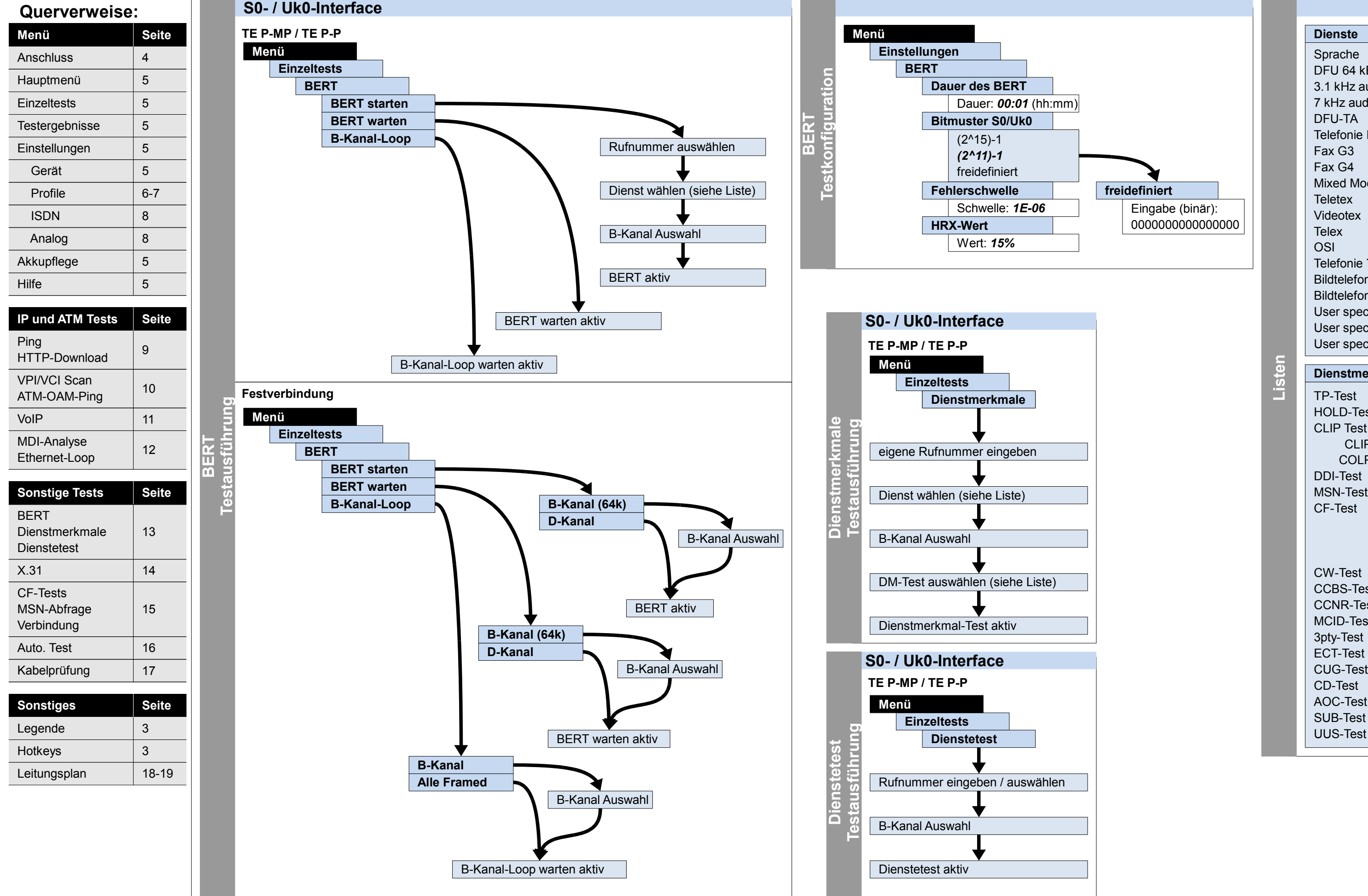

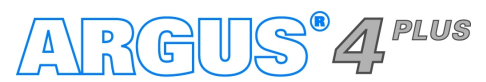

#### - Seite 13 -

Dienste Sprache DFU 64 kBit 3.1 kHz audio 7 kHz audio DFU-TA **Telefonie ISDN** Fax G3 Fax G4 Mixed Mode Teletex Videotex Telex OSI Telefonie 7 kHz Bildtelefonie 1 **Bildtelefonie 2** User specified 1 User specified 2 User specified 3 Dienstmerkmale **TP-Test** HOLD-Test **CLIP** Test CLIP / CLIR COLP/COLR **DDI-Test MSN-Test CF-Test** CFU CFB CFNR **CW-Test** CCBS-Test CCNR-Test MCID-Test 3pty-Test ECT-Test

## Ausführung und Konfiguration

X.31

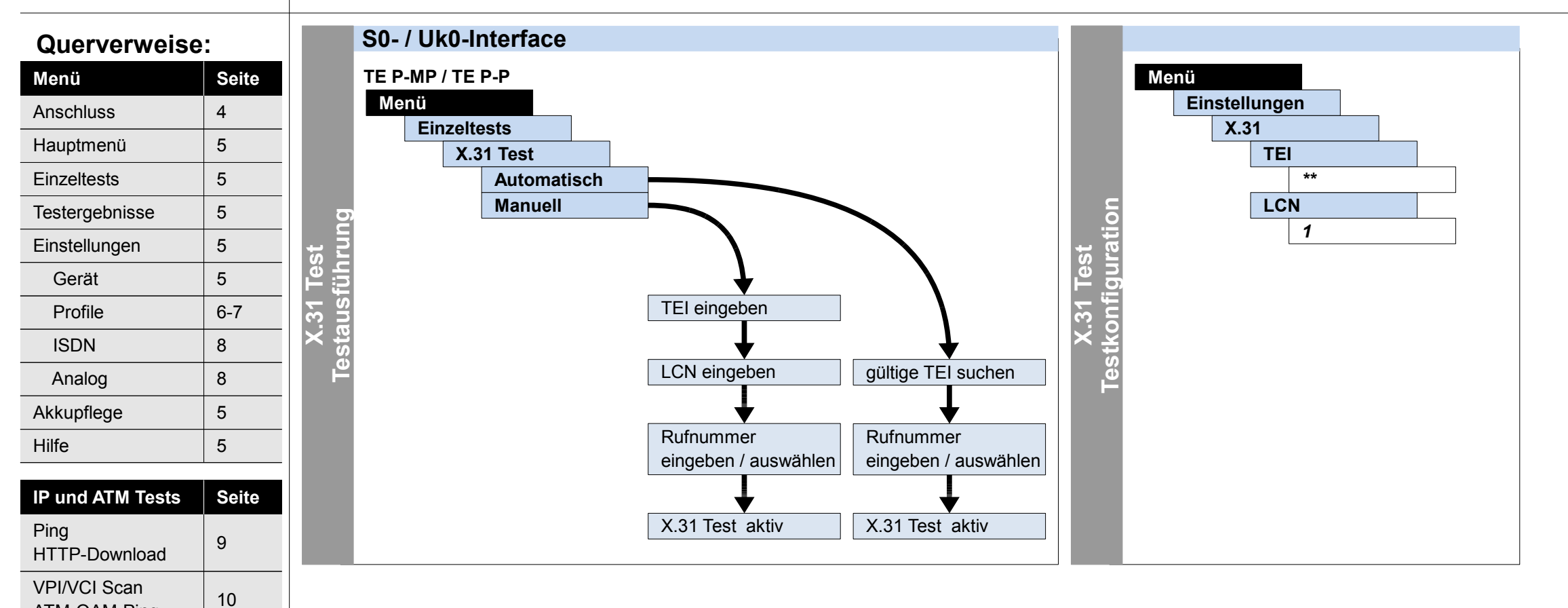

| Sonstige Tests | Seite |
|----------------|-------|
| BERT           |       |
| Dienstmerkmale | 13    |
| Dienstetest    |       |
| X.31           | 14    |
| CF-Tests       |       |
| MSN-Abfrage    | 15    |
| Verbindung     |       |
| Auto. Test     | 16    |
| Kabelprüfung   | 17    |
|                |       |
| Sonstiges      | Seite |

11

12

ATM-OAM-Ping

MDI-Analyse

Ethernet-Loop

VoIP

| Sonstiges    | Seite |
|--------------|-------|
| Legende      | 3     |
| Hotkeys      | 3     |
| Leitungsplan | 18-19 |

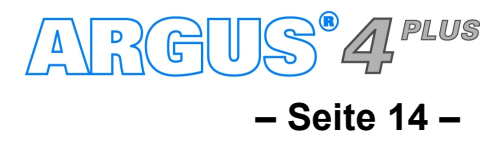

## Ausführung und Konfiguration CF-Abfrage, CF-Aktvierung, CF-Löschen, MSN-Abfrage, Verbindung

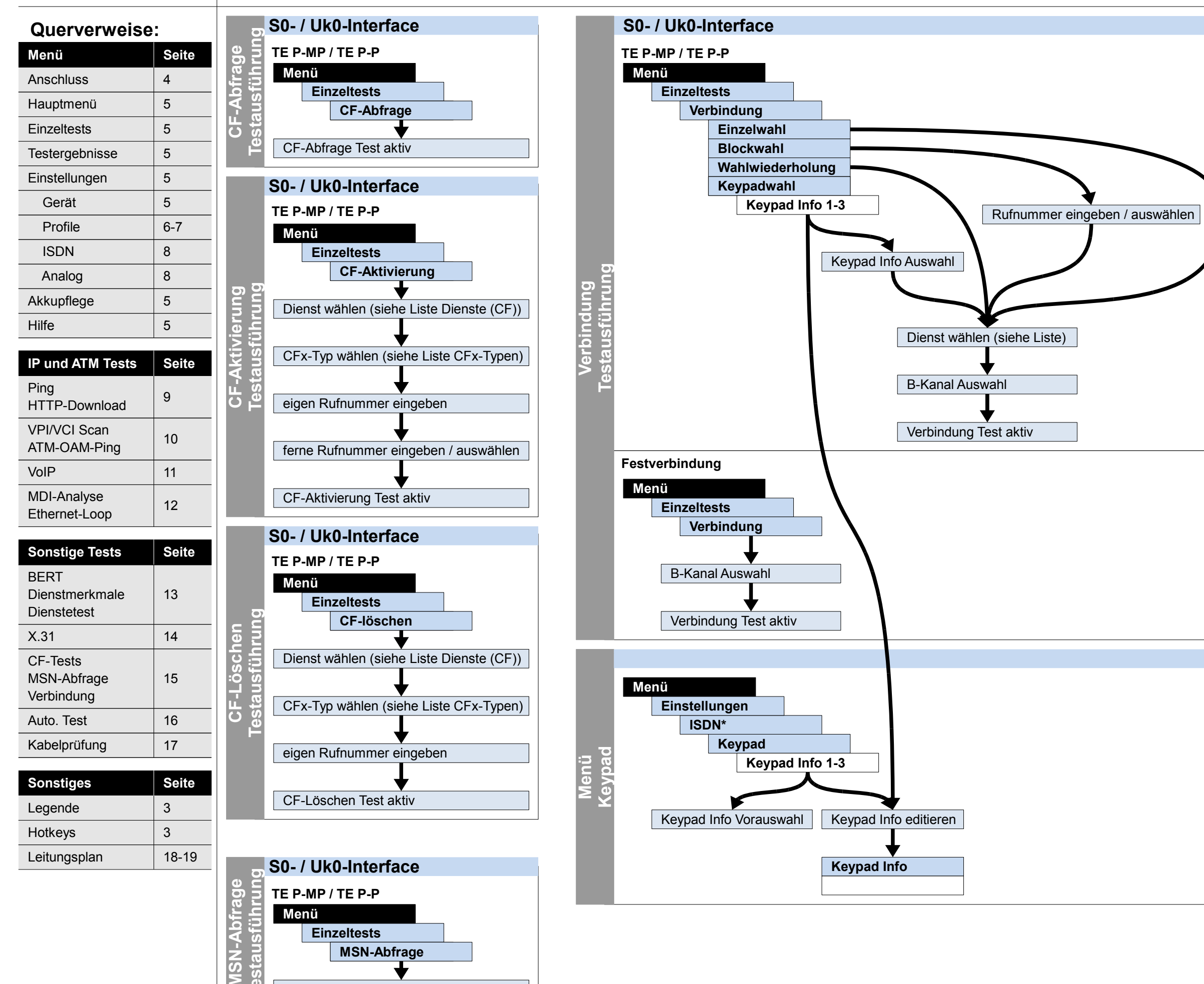

MSN-Abfrage Test aktiv

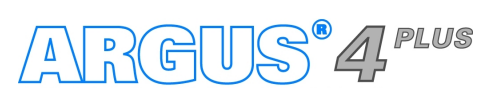

#### - Seite 15 -

| Listen | Dienste Sprache DFU 64 kBit 3.1 kHz audio 7 kHz audio DFU-TA Telefonie ISDN Fax G3 Fax G4 Mixed Mode Teletex Videotex Telex OSI Telefonie 7 kHz Bildtelefonie 1 Bildtelefonie 2 User specified 1 User specified 2 User specified 3 Dienste (CF) All Spch DFU A3K1H A7kHz Tel31 TTX FaxG4 ViSyB ViTel FaxG3 Tel7k CFU CFU |
|--------|----------------------------------------------------------------------------------------------------|
|        | CFU<br>CFB<br>CFNR                                                                                                    |

## Ausführung und Konfiguration

Auto. Test

S0- / Uk0-Interface

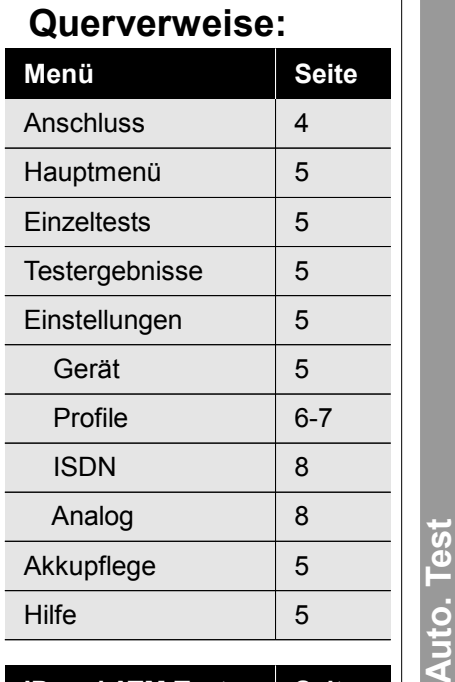

| IP und ATM Tests             | Seite |
|------------------------------|-------|
| Ping<br>HTTP-Download        | 9     |
| VPI/VCI Scan<br>ATM-OAM-Ping | 10    |
| VoIP                         | 11    |
| MDI-Analyse<br>Ethernet-Loop | 12    |

| Sonstige Tests                        | Seite |
|---------------------------------------|-------|
| BERT<br>Dienstmerkmale<br>Dienstetest | 13    |
| X.31                                  | 14    |
| CF-Tests<br>MSN-Abfrage<br>Verbindung | 15    |
| Auto. Test                            | 16    |
| Kabelprüfung                          | 17    |
|                                       |       |
| Sonstiges                             | Seite |
| Legende                               | 3     |

Hotkeys

Leitungsplan

3

18-19

### TE P-MP / TE P-P Menü Testergebnisse Speicherplatz 1-20 Starten Testname eingeben eigene Rufnummer eingeben ferne Rufnummer eingeben / auswählen rührung Dienst wählen (siehe Liste) S N ā Auto. Test aktiv Festverbindung Menü Testergebnisse Speicherplatz 1-20 Starten Testname eingeben **B-Kanal Auswahl** Auto. Test aktiv

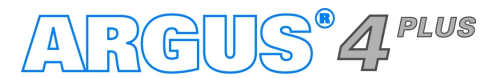

### - Seite 16 -

|          | Dienste          |
|----------|------------------|
|          | Sprache          |
|          | DFU 64 kBit      |
|          | 3.1 kHz audio    |
|          | 7 kHz audio      |
|          | DFU-TA           |
|          | Telefonie ISDN   |
|          | Fax G3           |
| <b>D</b> | Fax G4           |
| <u>0</u> | Mixed Mode       |
|          | Teletex          |
|          | Videotex         |
|          | Telex            |
|          | OSI              |
|          | Telefonie 7 kHz  |
|          | Bildtelefonie 1  |
|          | Bildtelefonie 2  |
|          | User specified 1 |
|          | User specified 2 |
|          | User specified 3 |

# Ausführung und Konfiguration Kabelprüfung

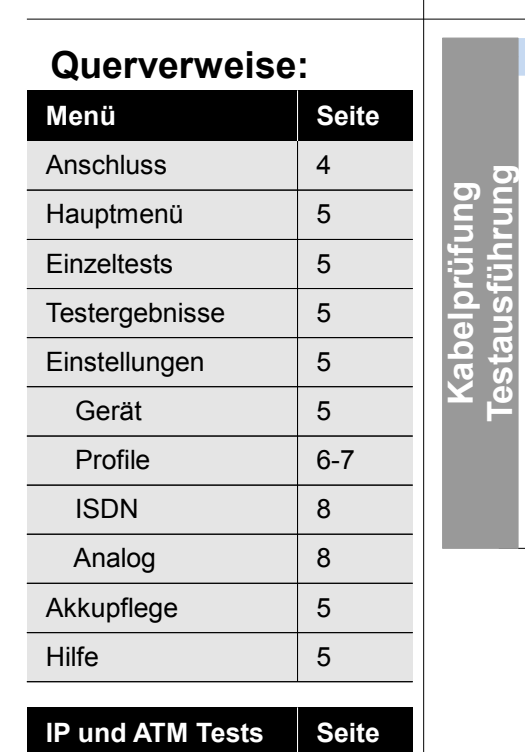

| Kab | elprüfung    |                    |
|-----|--------------|--------------------|
| Mer | านี          |                    |
|     | Kabelprüfung |                    |
|     | a-b          |                    |
|     | a-Erde       |                    |
|     | b-Erde       |                    |
|     |              |                    |
|     |              | Kabelprüfung aktiv |
|     |              |                    |
|     |              |                    |
|     |              |                    |

| VPI/VCI Scan<br>ATM-OAM-Ping10VoIP11MDI-Analyse<br>Ethernet Leep12 | Ping<br>HTTP-Download        | 9  |
|--------------------------------------------------------------------|------------------------------|----|
| VoIP11MDI-Analyse12                                                | VPI/VCI Scan<br>ATM-OAM-Ping | 10 |
| MDI-Analyse 12                                                     | VoIP                         | 11 |
| Ethemet-Loop                                                       | MDI-Analyse<br>Ethernet-Loop | 12 |

| Sonstige Tests | Seite |
|----------------|-------|
| BERT           |       |
| Dienstmerkmale | 13    |
| Dienstetest    |       |
| X.31           | 14    |
| CF-Tests       |       |
| MSN-Abfrage    | 15    |
| Verbindung     |       |
| Auto. Test     | 16    |
| Kabelprüfung   | 17    |
|                |       |
| Sonstiges      | Seite |

| Sonstiges    | Seite |
|--------------|-------|
| Legende      | 3     |
| Hotkeys      | 3     |
| Leitungsplan | 18-19 |

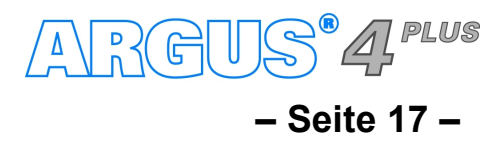

## Leitungsplan **ADSL**, Ethernet

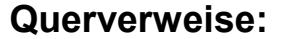

| Menü           | Seite |
|----------------|-------|
| Anschluss      | 4     |
| Hauptmenü      | 5     |
| Einzeltests    | 5     |
| Testergebnisse | 5     |
| Einstellungen  | 5     |
| Gerät          | 5     |
| Profile        | 6-7   |
| ISDN           | 8     |
| Analog         | 8     |
| Akkupflege     | 5     |
| Hilfe          | 5     |

| IP und ATM Tests             | Seite |
|------------------------------|-------|
| Ping<br>HTTP-Download        | 9     |
| VPI/VCI Scan<br>ATM-OAM-Ping | 10    |
| VoIP                         | 11    |
| MDI-Analyse<br>Ethernet-Loop | 12    |

| Sonstige Tests                        | Seite |
|---------------------------------------|-------|
| BERT<br>Dienstmerkmale<br>Dienstetest | 13    |
| X.31                                  | 14    |
| CF-Tests<br>MSN-Abfrage<br>Verbindung | 15    |
| Auto. Test                            | 16    |
| Kabelprüfung                          | 17    |
|                                       |       |
| Sonstiges                             | Seite |
| Legende                               | 3     |
| Hotkeys                               | 3     |
| Leitungsplan                          | 18-19 |

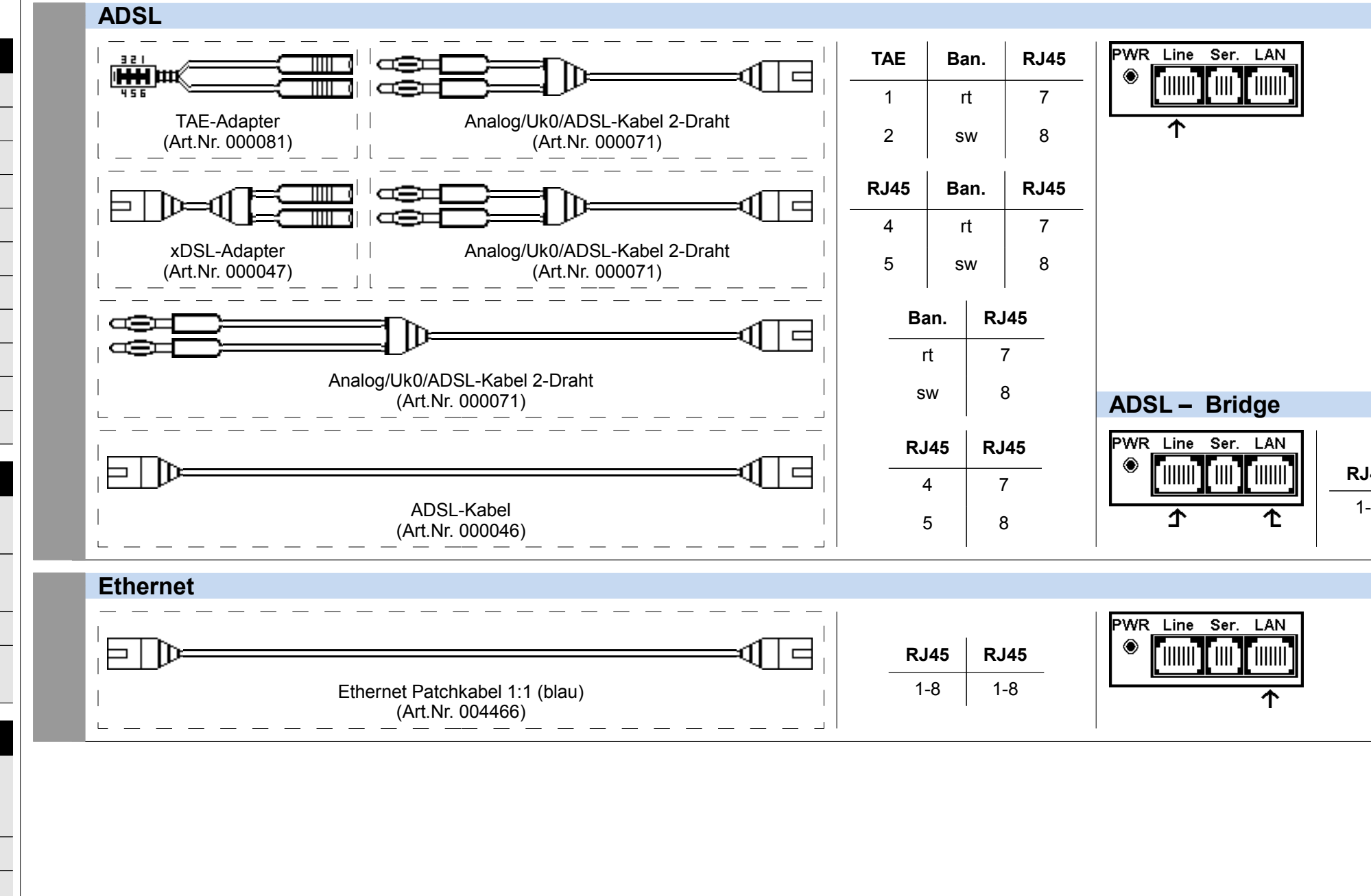

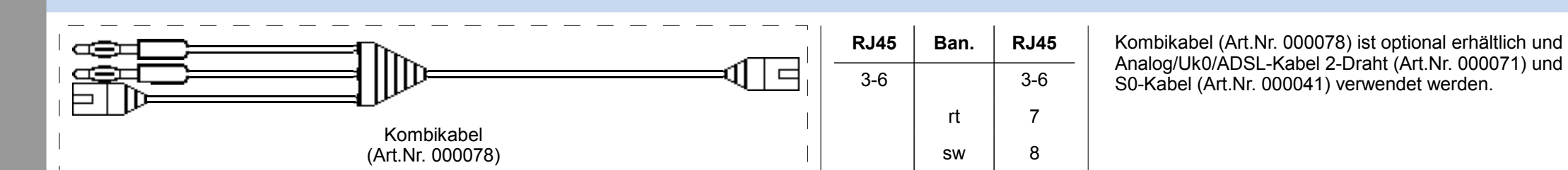

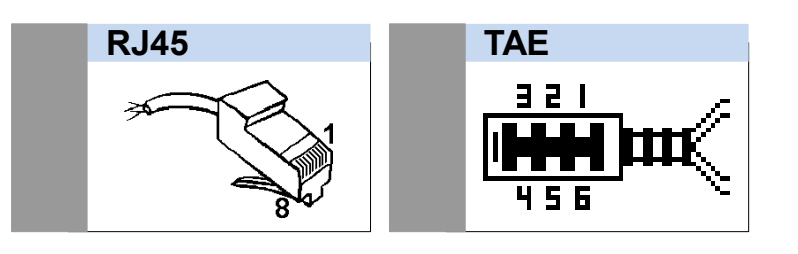

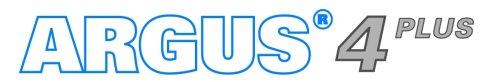

#### - Seite 18 -

| <b>45</b><br>-8 | <b>RJ45</b><br>1-8 | Ethernet Patchkabel 1:1 (blau)<br>(Art.Nr. 004466) |
|-----------------|--------------------|----------------------------------------------------|
|                 |                    |                                                    |

Kombikabel (Art.Nr. 000078) ist optional erhältlich und kann alternativ für

## Leitungsplan ISDN, Analog, Kabelprüfung

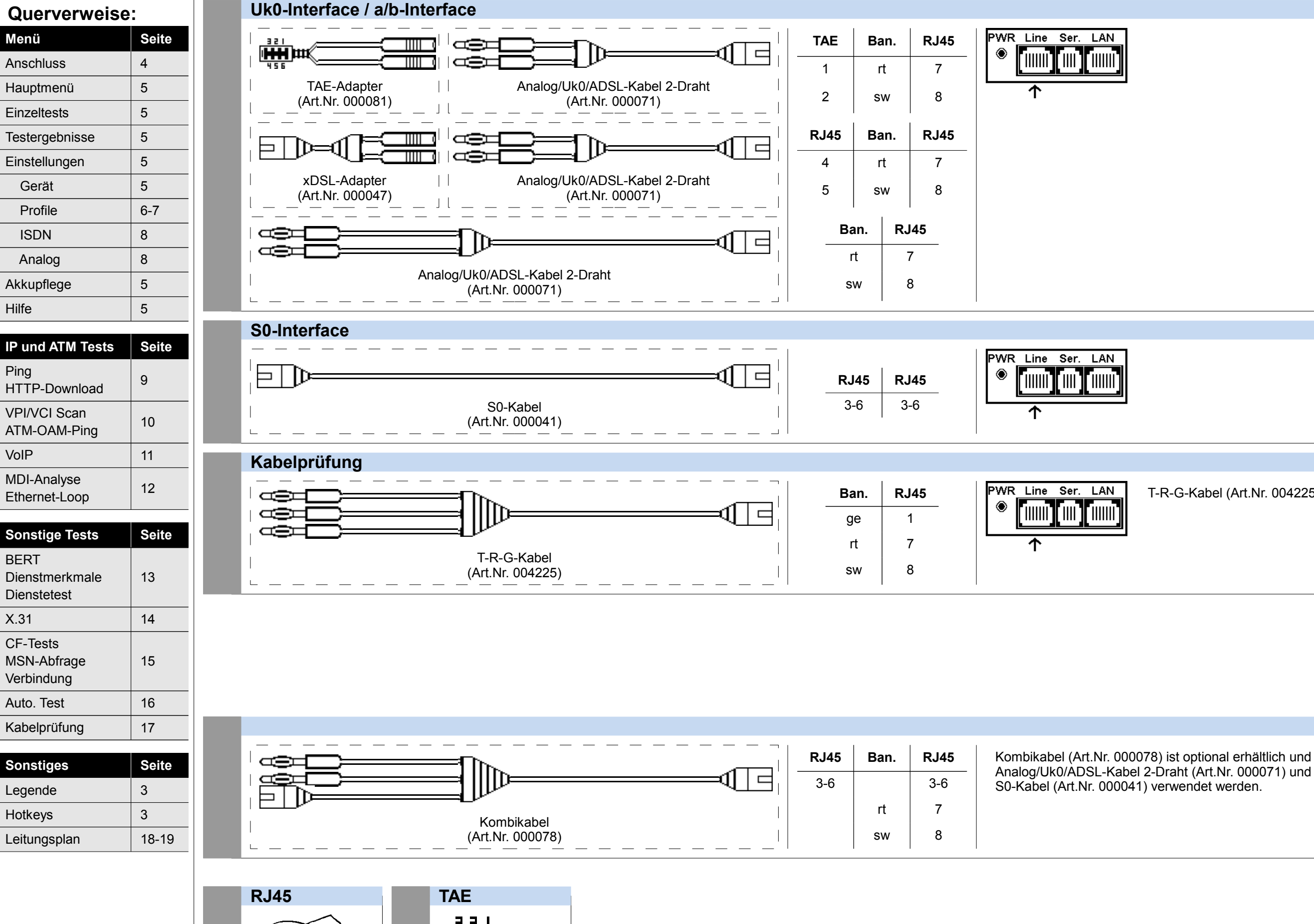

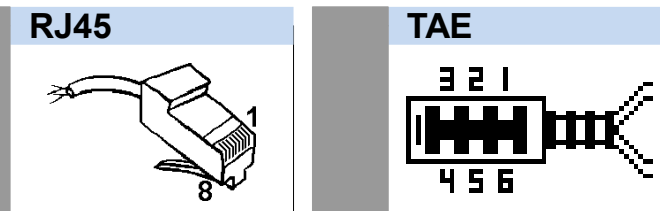

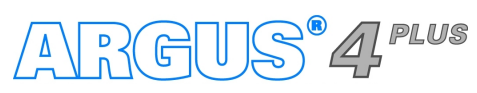

#### - Seite 19 -

T-R-G-Kabel (Art.Nr. 004225) ist optional erhältlich.

Kombikabel (Art.Nr. 000078) ist optional erhältlich und kann alternativ für

## Notizen

| Querverweise                 |       |
|------------------------------|-------|
| Menü                         | Seite |
| Anschluss                    | 4     |
| Hauptmenü                    | 5     |
| Einzeltests                  | 5     |
| Testeraebnisse               | 5     |
| Einstellungen                | 5     |
| Gerät                        | 5     |
| Profile                      | 6-7   |
| ISDN                         | 8     |
| Analog                       | 8     |
| Akkupflege                   | 5     |
| Hilfe                        | 5     |
|                              | 5     |
| IP und ATM Tests             | Seite |
| Ping<br>HTTP-Download        | 9     |
| VPI/VCI Scan<br>ATM-OAM-Ping | 10    |
| VoIP                         | 11    |
| MDI-Analyse<br>Ethernet-Loop | 12    |
| 241011101 2000               |       |
| Sonstige Tests               | Seite |
| BERT                         | 10    |
| Dienstmerkmale               | 13    |
| X.31                         | 14    |
| CF-Tests                     |       |
| MSN-Abfrage                  | 15    |
| Verbindung                   | 40    |
| Auto. lest                   | 16    |
| Kabelprüfung                 | 17    |
| Sonstiges                    | Seite |
| Legende                      | 3     |
| Hotkeys                      | 3     |
| Leitungsplan                 | 18-19 |
|                              |       |
|                              |       |
|                              |       |
|                              |       |

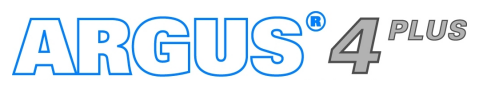

– Seite 20 –

## Notizen

| Querverweise                 |       |
|------------------------------|-------|
| Menü                         | Seite |
| Anschluss                    | 4     |
| Hauptmenü                    | 5     |
| Einzeltests                  | 5     |
| Testeraebnisse               | 5     |
| Einstellungen                | 5     |
| Gerät                        | 5     |
| Profile                      | 6-7   |
| ISDN                         | 8     |
| Analog                       | 8     |
| Akkupflege                   | 5     |
| Hilfe                        | 5     |
|                              | 5     |
| IP und ATM Tests             | Seite |
| Ping<br>HTTP-Download        | 9     |
| VPI/VCI Scan<br>ATM-OAM-Ping | 10    |
| VoIP                         | 11    |
| MDI-Analyse<br>Ethernet-Loop | 12    |
| 241011101 2000               |       |
| Sonstige Tests               | Seite |
| BERT                         | 10    |
| Dienstmerkmale               | 13    |
| X.31                         | 14    |
| CF-Tests                     |       |
| MSN-Abfrage                  | 15    |
| Verbindung                   | 40    |
| Auto. lest                   | 16    |
| Kabelprüfung                 | 17    |
| Sonstiges                    | Seite |
| Legende                      | 3     |
| Hotkeys                      | 3     |
| Leitungsplan                 | 18-19 |
|                              |       |
|                              |       |
|                              |       |
|                              |       |

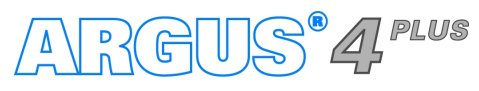

– Seite 21 –

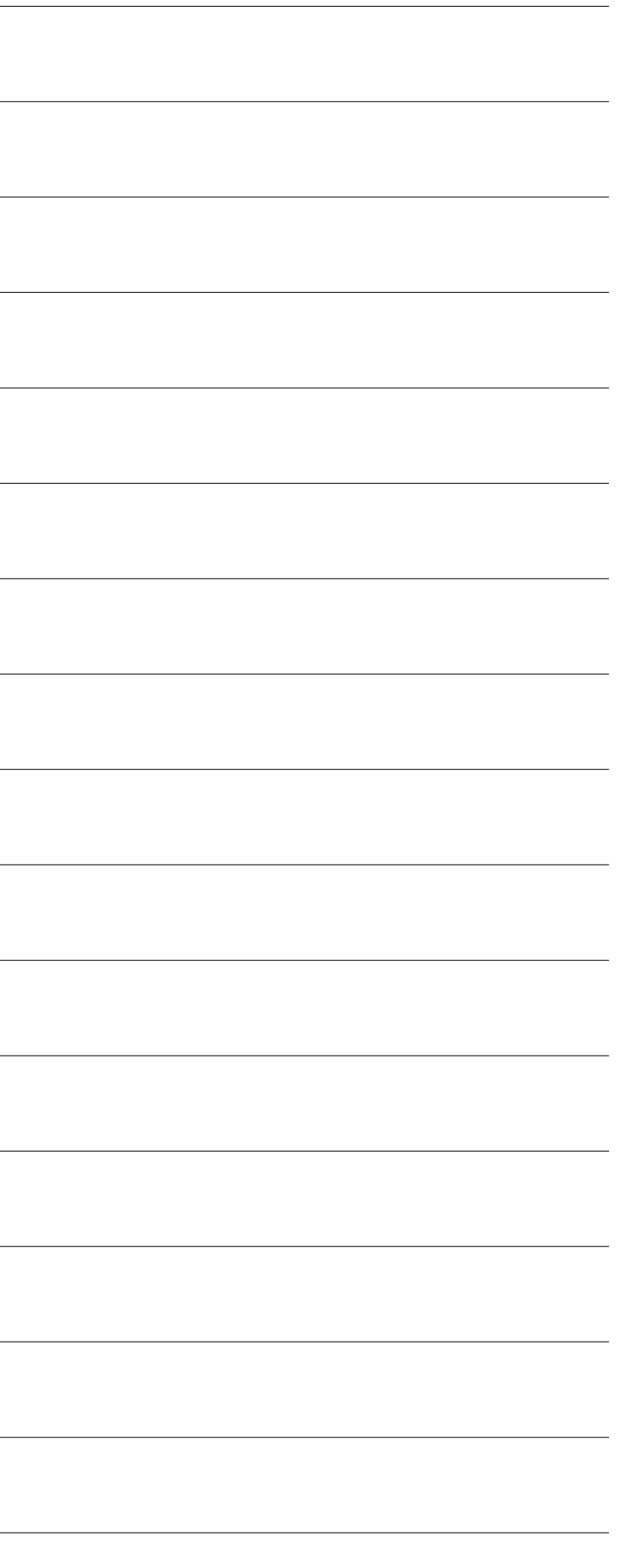

## Notizen

| Querverweise                 |       |
|------------------------------|-------|
| Menü                         | Seite |
| Anschluss                    | 4     |
| Hauptmenü                    | 5     |
| Einzeltests                  | 5     |
| Testeraebnisse               | 5     |
| Einstellungen                | 5     |
| Gerät                        | 5     |
| Profile                      | 6-7   |
| ISDN                         | 8     |
| Analog                       | 8     |
| Akkupflege                   | 5     |
| Hilfe                        | 5     |
|                              | 5     |
| IP und ATM Tests             | Seite |
| Ping<br>HTTP-Download        | 9     |
| VPI/VCI Scan<br>ATM-OAM-Ping | 10    |
| VoIP                         | 11    |
| MDI-Analyse<br>Ethernet-Loop | 12    |
| 241011101 2000               |       |
| Sonstige Tests               | Seite |
| BERT                         | 10    |
| Dienstmerkmale               | 13    |
| X.31                         | 14    |
| CF-Tests                     |       |
| MSN-Abfrage                  | 15    |
| Verbindung                   | 40    |
| Auto. lest                   | 16    |
| Kabelprüfung                 | 17    |
| Sonstiges                    | Seite |
| Legende                      | 3     |
| Hotkeys                      | 3     |
| Leitungsplan                 | 18-19 |
|                              |       |
|                              |       |
|                              |       |
|                              |       |

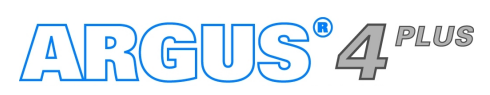

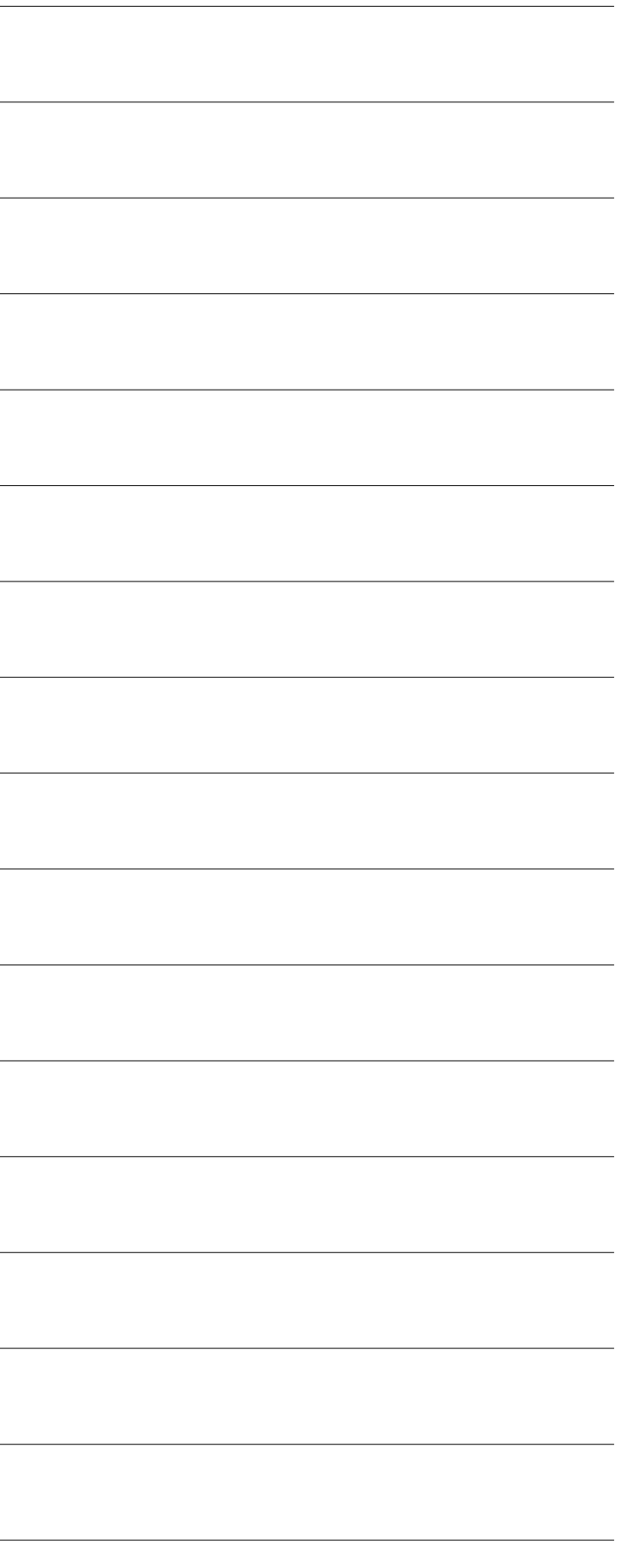

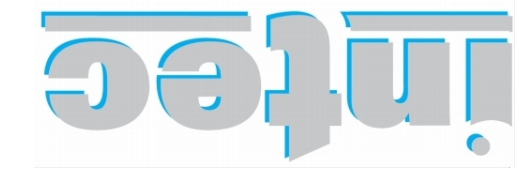

803 ТААНЭСІАЕТ ГЙЯ Нат УІИНЭЭТСИОІТАМЯОЯИІ

Rahmedestraße 90 biədəsnəbüd 70287

Tel.: 0 23 51 / 90 70-0 Fax: 0 23 51 / 90 70-70 Email: sales@argus.info http://www.argus.info